## 成都中医药大学年度考核系统操作手册

## 第一部分:教职工填报

#### 一. 进入系统

1. 点击人事处官网"2020年度考核"系统浮标(如图);

# 2000年度考核

在浏览器输入: http://dsjgx.cdutcm.edu.cn:8689/,进入系统。

二. 系统登录

登录账号为本人工号,初始密码为123456。

| 😵 成都中医药大学       | × 🧱 軟肥工年度考验管理系统 × 🕂                       |                        |                       | - 0         |
|-----------------|-------------------------------------------|------------------------|-----------------------|-------------|
| € → ୯ û         | 0 & 210.41.222.92/#/togin                 |                        | III (110%) ···· 公     | N/ 10 📽 🛱 🦘 |
| ◎ 穀洞室РС新版 ◎ 天靈網 | 选·逻想生活上… 🕒 东东 🔞 新手上區 🛅 火旗首方站点 🛅 军用网址 🔟 东东 | 海城 🕀 Welcome to nginal |                       | 口都动设施上的书    |
| ( k             | オーキャンド                                    |                        |                       |             |
| СНЕ             | 「中中也物、子」 奋进·辛                             | ·福·美丽·仁爱               |                       |             |
|                 |                                           |                        |                       |             |
|                 |                                           | 从迎爆振动都中医药大学教训上中展考核言理系统 |                       |             |
|                 |                                           | ③ 发神中医情大学              |                       |             |
|                 |                                           | 成都中医药大学教职工年度考核管理系统     |                       |             |
|                 |                                           | A Mes                  |                       |             |
|                 |                                           |                        |                       |             |
|                 |                                           | 6 ministra             |                       |             |
|                 |                                           | □ 记住密码                 |                       |             |
| nE.             | Comp - The                                | 登录                     |                       |             |
| 5               |                                           |                        |                       |             |
|                 |                                           |                        |                       | A BA        |
|                 |                                           |                        | and the second second |             |
| An Sugar        |                                           | the strength           |                       |             |

为了密码不被泄露,所以在登录后3秒会弹出强制需要修改密码页面,修改密码后才能正常使用系统(密码中必须包含字母、数字、特殊字符!长度6-20)

| 成都中医药大学          | × 🧧 #221年度考核管理系统 × +                                          |           | - a ×           |
|------------------|---------------------------------------------------------------|-----------|-----------------|
| )→ ଫ ✿           | 0 🔏 210.41.222.92/#/my/my-message                             | 麗(1108) ☆ | li\ ⊡ \$* ≒ ⇒ ≡ |
| 愛淘宝PC新版 ◎ 天猫精选-現 | 問題生活上… 🚭 奈东 🌘 新手上路 🗎 火風変方站点 🛅 常用用址 🗾 奈东南城 🖨 Welcome to nginxl | 参助设备上的书签  |                 |
|                  | 修改百                                                           | 243       | ^               |
|                  | · Italian                                                     |           |                 |
|                  |                                                               |           |                 |
|                  | * 數码                                                          |           |                 |
|                  |                                                               |           |                 |
|                  | 输从增适                                                          |           |                 |
|                  |                                                               |           |                 |
|                  | 提交                                                            |           |                 |
|                  |                                                               |           |                 |
|                  |                                                               |           |                 |

2. 修改密码后,请各位老师查看考核须知内容,看完后在需要勾选【我已阅读并理解上述内容】再点击确认,开始进行年度考核工作述职。

| 考核须知                                                                       |  |  |  |  |  |
|----------------------------------------------------------------------------|--|--|--|--|--|
| 2020年度考核填报须知                                                               |  |  |  |  |  |
| 各位老师:                                                                      |  |  |  |  |  |
| 为优化年度考核方式,2020年教职工年度考核全面实行线上办理。                                            |  |  |  |  |  |
| 2020年年度考核时间为:2020年12月28日-2021年1月10日,请务必在系统提示的截止<br>日期前完成填报,到时系统将自动关闭,无法填报。 |  |  |  |  |  |
| 请确认考核结果后,下载《考核登记表》,打印2份,并签字报学院/部门汇总。                                       |  |  |  |  |  |
| □ 我已阅读并理解上述内容                                                              |  |  |  |  |  |
| 进入系统                                                                       |  |  |  |  |  |

#### 三. 述职填报

进入系统后共有4个菜单栏:可以进行【个人信息核对】、填报【本人述职】、【年度工作核对】、确认【我的考核结果】。

| 📢 我的考核   | ^ | 请仔细核对下列信息:     |   |         |           |   |
|----------|---|----------------|---|---------|-----------|---|
| ■ 个人信息核对 |   | 姓名             | - | 性别      | 出生年日      | - |
| 驪 本人述职   |   | 文化程度           |   | 政治面貌    | 参加工作时间    | - |
| ➡ 年度工作核对 |   | 现聘岗位类别、等级      |   | 起聘时间    | 工作单位      | - |
| ▎        |   | 职务             |   | 主岗位类型   | <br>副岗位类型 |   |
|          | _ | 入校时间           |   | * 所属教研室 |           |   |
|          |   | * 从事工作(100字以内) |   |         |           |   |

(一) 个人信息核对

1. 基本信息

核对本人基本信息是否准确,如果有误需要修改,可点击下方【反馈错误信息】,按照示例反馈(如:政治面貌:中共党员,起聘时间:2011-10)。

请仔细核对下列信息:

| 姓名            |                | 性别      | 1         | 出生年月   |          |
|---------------|----------------|---------|-----------|--------|----------|
| 文化程度          |                | 政治面貌    |           | 参加工作时间 | -        |
| 现聘岗位类别、等级     |                | 起聘时间    |           | 工作单位   | -        |
| 职务            | ì              | 主岗位类型   |           | 副岗位类型  | · · ·    |
| 入校时间          |                | * 所属教研室 |           |        |          |
|               |                |         |           |        |          |
| *从事工作(100字以内) |                |         |           |        |          |
| d             |                |         |           |        |          |
| 考核等级项目(积分若有调  | 吴需修改请联系本学院绩效管理 | 里人员)    | 填写反       | 泛馈信息   |          |
| 年度总积分         | 教学工作量积分        | 科研工作量积分 | 实影技术工作积   | 汾      | 管理服务工作积分 |
|               |                |         |           |        |          |
|               |                | 保存 确认信  | 息无误反馈错误信息 |        |          |

| ÷.       |         | 政治面貌                    |      |          |   | 参加工作 |
|----------|---------|-------------------------|------|----------|---|------|
| <b>这</b> | 反馈信息    |                         |      | $\times$ |   | 工作单  |
|          | * 反馈内容: | 请输入反馈内容, 示例: 政治面貌: 中共党员 |      |          |   | 副岗位药 |
| 06       |         |                         |      |          | Ŧ |      |
|          |         |                         |      |          |   |      |
|          |         |                         | .i.  |          |   |      |
|          |         |                         |      |          |   |      |
|          |         |                         | 取消 确 | 定        |   |      |
|          |         |                         |      |          |   |      |

2. 补充信息

各位老师需根据本人当前实际情况对副岗位类型、所属教研室、 分管(从事)工作、完成岗位职责的重点工作情况等几项内容进行填 报。填写完以上内容确认无误后,点击下方【确认信息无误】按钮, 提交本页面信息。

请仔细核对下列信息:

| 姓名               |                | 性别      |         | 出生年月   |          |       |  |  |
|------------------|----------------|---------|---------|--------|----------|-------|--|--|
| 文化程度             |                | 政治面貌    |         | 参加工作时间 |          |       |  |  |
| 现聘岗位类别、等级        |                | 起聘时间    |         | 工作单位   |          |       |  |  |
| 职务               |                | 主岗位类型   | -       | 副岗位类型  |          | ~     |  |  |
| 入校时间             |                | * 所属教研室 |         |        |          |       |  |  |
|                  |                |         |         |        |          |       |  |  |
| *从事工作(100字以内)    |                |         |         |        |          |       |  |  |
| 请输入从事工作          |                |         |         |        |          |       |  |  |
|                  |                |         |         |        |          | 0/100 |  |  |
| 考核等级项目(积分若有)     | 吴需修改请联系本学院绩效管理 | [人员)    |         |        |          |       |  |  |
| 年度总积分            | 教学工作量积分        | 科研工作量积分 | 实验技术工作积 | 积分     | 管理服务工作积分 |       |  |  |
|                  |                |         |         |        |          |       |  |  |
| 保存 输入信息无误 反馈错误信息 |                |         |         |        |          |       |  |  |

功能按钮说明:

【保存】:用于可以保存当前页面内容,避免重新填写,保存后

关闭页面,下次进入系统内容仍然会有;

【反馈错误信息】:用于基本信息有误、需更新等情况的反馈;

【确认信息无误】:用于提交当前页面信息,在所有信息调整并填写完后,提交此页信息;

(二) 年度工作核对

进入"年度工作核对"页面可以查看本年度完成的工作情况。 (三)本人述职

根据个人本年度工作情况进行述职填报,填写完成后点击下方
【提交】按钮提交至本人对应的分管领导,考核流程正式启动。

| ♥ 我的考核             | ^ | 三 距考核结束时间还有: 日本 日本 日本 日本 日本 日本 日本 日本 日本 日本 日本 日本 日本 |
|--------------------|---|-----------------------------------------------------|
| ■ 个人信息核对           |   | 本人述职 2020年度 🗸                                       |
| 🞆 本人述职             |   |                                                     |
| ፟፟፟፟፟፝፝፝፝፝፝ ₽度工作核对 |   | 根据个人岗位职责,重点从德、能、勤、绩、廉方面防送(不超过2000字)                 |
| 者 我的考核结果           |   |                                                     |
|                    |   |                                                     |
|                    |   |                                                     |
|                    |   |                                                     |
|                    |   |                                                     |
|                    |   |                                                     |
|                    |   |                                                     |
|                    |   |                                                     |
|                    |   | 保存 提交 下载预览表                                         |

| )20年度 🗸      |         |          |    |    |  |
|--------------|---------|----------|----|----|--|
| 重点从德能勤 结 摩方词 | 提交 给下方  | 访选择的分管领导 |    | ×  |  |
|              | * 分管领导: | 请选择      | ~  |    |  |
|              |         |          |    | _  |  |
|              |         |          | 取消 | 确认 |  |
|              |         |          |    |    |  |
|              |         |          |    |    |  |
|              |         |          |    |    |  |

(四)考核结果确认

个人提交后可随时登陆系统,在"我的考核结果"中查看各环节 考核进度。待考核小组评定完毕后,需确认考核结果并填写意见。

| =               | 距考核结   | 束时间还有: • • • • • • • • • • • • • • • • • • • | <b>30</b> | <b>a</b> |
|-----------------|--------|----------------------------------------------|-----------|----------|
| 我的考核结果 2020年度 🗸 |        |                                              |           |          |
|                 |        |                                              |           |          |
| •               | •      | •                                            | •         |          |
| 提交本人述职          | 分管领导评语 | 考核小组确定等次意见                                   | 被考核人意见    | 考核结束     |
| 2020-12-28      |        |                                              |           |          |
| 11:45:19        |        |                                              |           |          |

点击【填写意见】,选择意见,并点击确定按钮,整个考核流程结束。 翔13考核结果 2020年度 >

| •          |            | •            |               |     |
|------------|------------|--------------|---------------|-----|
| 提交本人述职     | 分管领导评语     | 考核小组确定等次意见   | 被考核人意见        | 考核结 |
| 2020-12-28 | 2020-12-28 | 2020-12-28   |               |     |
| 18:29:46   | 18:29:46   | 18:37:05     | 填写意见          |     |
|            |            |              | 请在考核小组确定意见后填写 |     |
|            | 同意本人述职内容。  | 经考核小组确定等次为合格 |               |     |

| → → → → → → → → → → → → → → → → → → →                                                                                                    |  |
|----------------------------------------------------------------------------------------------------|--|
| 設本人込駅     歳才核人意见       020-12-07     *意见: 请选择 /        6-40:11     項写意见:        「「「」」」」」」     「」」」」       「「」」」」」     「」」」」       「「」」」」」     「」」」」       「」」」」」     「」」」」       「」」」」」」」」     「」」」」       「」」」」」」」」     「」」」」」       「」」」」」」」」」     「」」」」」」       「」」」」」」」」」」     「」」」」」       「」」」」」」」」」」」」     「」」」」」       「」」」」」」」」」」     「」」」」」       「」」」」」」     「」」」」」 |  |

考核流程完成后,下载"考核登记表"打印一式两份签字后提交至所在学院/部门。

|                 |            |              |                  | -       |
|-----------------|------------|--------------|------------------|---------|
| 我的考核结果 2020年度 🗸 |            |              |                  |         |
| •               |            | •            | •                |         |
| 提交本人述职          | 分管领导评语     | 考核小组确定等次意见   | 被考核人意见           | 老核结束    |
| 2020-12-25      | 2020-12-25 | 2020-12-27   | 2020-12-27       |         |
| 17:45:02        | 17:45:02   | 12:50:30     | 12:50:30         | 卜载考核登记表 |
|                 | 同意本人述职内容。  | 经考核小组确定等次为优秀 | 知晓并同意考核小组<br>意见。 |         |

## 第二部分:分管领导与考核小组审核

一. 进入系统

1. 可以点击人事处官网"2020年度考核"系统浮标进入系统;

可以在浏览器输入: http://dsjgx.cdutcm.edu.cn:8689/,进入系统

二. 系统登录

1. 分管领导账号:为各学院/部门相应分管领导的工号;

2. 考核小组组长:为各学院/部门负责领导的工号;

3. 初始密码均为 123456。

| 🞇 成都中國西大学 🛛 🗙 💹 数即工年度考验管理系统 🗙 十                                                               |                                                           |            | - 0           |
|-----------------------------------------------------------------------------------------------|-----------------------------------------------------------|------------|---------------|
| (←) → C <sup>a</sup> ŵ 0 <u>%</u> 210.41.222.93/#/login                                       |                                                           | 题 110% … ☆ | li/ 🖸 📽 🖘     |
| ● RESCHE ● JAME- #944- ● RS ● FFLE ■ JARANE ■<br>()<br>()<br>()<br>()<br>()<br>()<br>()<br>() | □\$P\$\$\$\$ 图\$\$\$\$\$ ●Weicone to ngint<br>奋进·幸福·美丽·仁爱 |            | □\$*000\$\$上的 |
|                                                                                               | <b>发泡硝酸成都中医药大学教职工年度考核管理系统</b>                             |            |               |
|                                                                                               | · 医神中医精大学                                                 |            |               |
|                                                                                               | 成都中医药大学教职工年度考核管理系统                                        |            |               |
|                                                                                               | A Hes                                                     |            |               |
|                                                                                               |                                                           |            |               |
|                                                                                               | 6 min talen                                               |            |               |
|                                                                                               | □ 记住密码                                                    |            |               |
|                                                                                               | \$₽                                                       |            |               |
|                                                                                               | and the second                                            |            |               |

为了密码不被泄露,所以在登录后3秒会弹出强制需要修改密码 页面,修改密码后才能正常使用系统(密码中必须包含字母、数字、 特殊字符!长度6-20)

| 成都中医药大学 X 🚾          | 和职工年度李佑若理系统 × 十                                       | – ø ×               |
|----------------------|-------------------------------------------------------|---------------------|
| )→ ሮ ŵ               | 🛛 🖉 210.41.222.92/#/my/my-message                     | ··· ☆ II\ 🖸 📽 ≒ ⇒ 🗏 |
| 愛淘宝PC新版 😳 天猫畸迹・理想生活。 | 🕀 来东 🧕 新手上路 🖮 火旗電方站点 🛅 常用用地 🔽 东东南城 🚭 Wekome to nginxl | 2 移动设备上的书签          |
|                      | 修司之被将马                                                | ^                   |
|                      | * Eb/66                                               |                     |
|                      |                                                       |                     |
|                      | * 南码                                                  |                     |
|                      |                                                       |                     |
|                      | 編山後昭                                                  |                     |
|                      |                                                       |                     |
|                      | 楼交                                                    |                     |
|                      | —                                                     |                     |
|                      |                                                       |                     |
|                      |                                                       |                     |
|                      |                                                       |                     |

#### 三. 分管领导审核

登录后,进入【分管领导评语】审核页面,可查看已提交教职工信息,点击被考核教职工姓名可以查看该教职工填写详细情况。

| ● 分管领导评语      | =      |          | Ē        | 距考核结束时间还 |
|---------------|--------|----------|----------|----------|
| 論 考核小组等次意见    | 分管领导评语 | 2020年度 🗸 |          |          |
| ◎ 考核分数反馈      |        |          |          |          |
| 业 考核结果        | 点击查看   | 个人填报情况   | 请输入教研室名称 | 请        |
|               |        |          |          |          |
| 赠 部门考核人确认提交情况 | 序号     | 被考核人姓名   | 被考核人工号   | 所属教研室    |
|               | 1      |          |          |          |

点击【审核】对该教职工填报内容进行审核,是否同意本人述职

内容。

| ₩ 分管领导评语      | =      |          |          | 距考核结束时间 | 间还有:  | 0 00 00 | Ð     |       | <b>a</b> == |
|---------------|--------|----------|----------|---------|-------|---------|-------|-------|-------------|
| 論 考核小组等次意见    | 分管领导评语 | 2020年度 🗸 |          |         |       |         |       |       |             |
| ◎ 考核分数反馈      |        |          |          |         |       |         |       |       |             |
| 山 考核结果        |        |          | 请输入教研室名称 | Σ.      | 请选择部门 | ~ 请送    | 择岗位类型 | ✓ 请输入 | Q           |
| ■ 部门考核人确认提交情况 | 序号     | 被考核人姓名   | 被考核人工号   | 所属教研室   | 部门    | 岗位类型    | 评语    | 状态    | 操作          |
|               | 1      | -        |          |         |       | 教师岗     |       |       | 审核 是交       |
|               |        |          |          |         |       |         |       |       |             |
| 分管领导评语        | 2020年度 |          |          |         |       |         |       |       |             |
|               |        | 分管       | 领导评语     |         |       |         | ;     | ×     |             |
|               |        | 2        | 疲考核人:    |         |       |         |       | 请选择岗  | 位类型         |
| 序号            | 被考核人姓名 | R        | * 意见: 译  | 选择      |       | ~       |       | ų     | 阳语          |

| 共1条 10条/页 ∨ 〈 1 > | 同意<br>驳回 | 确定 |
|-------------------|----------|----|
|                   |          |    |

## 审核完毕后点击【提交】,提交至下一环节"考核小组"负责人。

| 分管领导评语 | 2020年度 🗸 |        |       |       |      |         |       |       |
|--------|----------|--------|-------|-------|------|---------|-------|-------|
|        |          |        |       |       |      |         |       |       |
|        |          |        |       |       |      |         |       |       |
|        | 请输入数研室名称 |        |       | 请选择部门 | ~ 请选 | 择岗位类型   | ~ 请输入 | Q     |
|        |          |        |       |       |      |         |       |       |
| 序号     | 被考核人姓名   | 被考核人工号 | 所属教研室 | 部门    | 岗位类型 | 评语      | 状态    | 操作    |
| 1      |          |        | 100   |       | 教师岗  | 同意本人述职内 | 未提交   | 审核 提交 |

| 2020年度 🗸  |         |     |    |    |       |
|-----------|---------|-----|----|----|-------|
|           | 提交 给下方选 | ×   |    |    |       |
|           | *考核小组组长 | 请选择 | ~  |    |       |
| 被考核人姓名    |         |     |    | Į  | 评语    |
| 2         |         |     | 取消 | 确认 | 同意本人述 |
| → < 1 > 前 | 前往 1 页  |     |    |    |       |

#### 四. 考核小组确定等次意见

考核小组组长在【考核小组等次意见】可查看到所有已经提交的教职工名单,并可以对其审核。主要完成以下内容:

1. 点击教职工姓名,可对已提交资料进行审核

2. 确定等次和排名

3. 提交结果(注意:"优秀(备选)"先不用提交,待优秀部门确定后,再提交)

| ₩ 分管领导评语      | ≡     |                          |        |       | 距考核结束 | 时间还有: |    |    |  |
|---------------|-------|--------------------------|--------|-------|-------|-------|----|----|--|
| 渝 考核小组等次意见    | 考核小组等 | <b>等次意见</b> 202          | 0年度 🗸  |       |       |       |    |    |  |
| ◎ 考核分数反馈      |       |                          |        |       |       |       |    |    |  |
| 山 考核结果        | 可点:   | 可点击查看个人填报情况 清輸入数研室名称 清輸入 |        |       |       |       |    |    |  |
| ■ 部门考核人确认提交情况 | 序号    | 被考核人姓名                   | 被考核人工号 | 所属教研室 | 部门    | 岗位类型  | 排名 | 等次 |  |
|               | 1     |                          |        |       |       |       |    |    |  |

| 小组等次意以    | <u>ال</u> 202 | 0年度 🗸         |             |             |       |            |         |                     |
|-----------|---------------|---------------|-------------|-------------|-------|------------|---------|---------------------|
|           |               |               |             |             |       |            |         |                     |
|           |               | 被考核人详情        |             |             |       |            |         | ×<br><sup>拉类型</sup> |
|           |               |               |             |             |       |            |         |                     |
| 46        | <b>皮考核人</b> 姓 | 姓名            |             | 性别          |       | 出生年月       |         | 个人反馈意见              |
|           |               | 文化程度          | <u>Entr</u> | 政治面貌        |       | 参加工作时间     |         |                     |
|           |               | 入校时间          | 2           | 起聘时间        |       | 工作单位       |         |                     |
| : 10条/页 ~ | <             | 职务            |             | 主岗位类型       | )     | 副岗位类型      |         |                     |
|           |               | 现聘岗位类别、等<br>级 |             | * 所属教研室     | ( ) ( |            |         |                     |
|           |               |               |             |             |       |            |         |                     |
|           |               | *从事工作(100字以内  | 3)          |             |       |            |         |                     |
|           |               | 1             |             |             |       |            |         |                     |
|           |               |               |             |             |       |            |         |                     |
|           |               |               |             |             |       |            |         | 6                   |
|           |               | 考核等级项目        |             |             |       |            |         |                     |
|           |               |               |             | 阳台宫部门非常     | ŝ     | 辅导局坊能控 辅导品 | 44导员职业技 |                     |
|           |               |               |             | 4/HOHM 7.21 |       |            |         |                     |
|           |               |               |             |             |       |            | 关闭      |                     |
|           |               |               |             |             |       |            |         |                     |

点击【审核】登记教职工考核等次

| ≡                 |        |        |          | 距考核结束 | 时间还有: |     | ) 60 G |         |        |     | <b>.</b> |
|-------------------|--------|--------|----------|-------|-------|-----|--------|---------|--------|-----|----------|
| 考核小组等次意见 2020年度 🗸 |        |        |          |       |       |     |        |         |        |     |          |
|                   |        |        |          |       |       |     |        |         |        |     |          |
|                   |        |        | 青输入数研室名称 | 8     | 请输入部  | 门名称 | ~ Ĭ    | 制选择岗位类型 |        | 请输入 | Q        |
| 序号                | 被考核人姓名 | 被考核人工号 | 所属教研室    | 部门    | 岗位类型  | 排名  | 等次     | 意见      | 个人反馈意见 | 状态  | 操作       |
| 1                 |        |        | -        |       | -     |     |        |         |        | 未提交 | 审核 提交    |

| =         |           |           |        | 距考核结束时间还有              | ]: 09天08时09分 | 0 2 8 |    |        |     |       |
|-----------|-----------|-----------|--------|------------------------|--------------|-------|----|--------|-----|-------|
| 考核小组等次    | 意见 2020年度 |           |        |                        |              |       |    |        |     |       |
|           |           |           |        |                        |              |       |    |        |     |       |
|           |           |           | 考核小组等》 | 欠意见                    | ×            |       |    |        |     |       |
| 皮号        | 结束接人姓名    | 被发转人工号 所题 | 被考核人:  | -                      |              |       | 奈瓜 | 个人后续意见 | 状态  | 漫作    |
| 1         |           |           | * 等次   | 优秀 ^                   |              |       |    |        | 未提交 | 审核 提交 |
| 共1条 10条/质 | [v] < 1   | → 創住 1 页  | * 排名   | <b>优</b> 养<br>(学業)(条件) |              |       |    |        |     |       |
|           |           |           |        | 台格                     |              |       |    |        |     |       |
|           |           |           |        | 基本合格                   | RCHI MADE    |       |    |        |     | 1     |
|           |           |           |        | 不确定等次                  |              |       |    |        |     |       |
|           |           |           |        |                        |              |       |    |        |     |       |
|           |           |           |        |                        |              |       |    |        |     |       |
|           |           |           |        |                        |              |       |    |        |     |       |
|           |           |           |        |                        |              |       |    |        |     |       |

登记后点击【提交】,将考核等次结果提交至人事处。

|            |          |        |       |     |      |     |    | NICE IN CONTRACT |        |     |       |
|------------|----------|--------|-------|-----|------|-----|----|------------------|--------|-----|-------|
| 1          | 被考核人姓名   | 被考核人工号 | 所属教研室 | 部门  | 岗位类型 | 排名  | 等次 | 意见               | 个人反馈意见 | 状态  | 操作    |
|            |          |        | 100 C |     |      |     | 合格 | 经考核小             |        | 未提交 | 审核 提交 |
| 5核小组等八/    | HAN SOUD | a      |       |     |      |     |    |                  |        |     |       |
|            |          |        |       |     |      |     |    |                  |        |     |       |
|            |          |        |       |     |      |     |    |                  |        |     |       |
|            |          |        |       |     |      |     |    |                  |        |     |       |
| <b>你</b> 与 | 被求极人姓名   | 植考核人工号 | 用属数研空 | #80 | 岗位类型 | 18名 | 琴次 | 意见               | 个人反馈意见 | 秋西  | 经作    |
| 1          |          |        |       |     |      | (a) | 优秀 | 经考核小组确定          |        | 朱提交 | 审核 提终 |
|            |          |        |       |     |      |     |    |                  |        |     |       |

#### 五. 查看考核分数反馈情况

"考核分数反馈"页面可查看本学院/部门教职工反馈的问题信息。因系统本部分数据为绩效同步数据,如需修改需通过绩效系统源 头数据修改后方可同步更新。

| 山 考核结果        | ≡         |    | 距考核结束时间还有 | : <b>68 - 36 - 30</b> | 80      |    |      | 2     |   |
|---------------|-----------|----|-----------|-----------------------|---------|----|------|-------|---|
| 🏜 主管领导评语      | 考核分数      | 友馈 |           |                       |         |    |      |       |   |
| ◎ 考核分数反馈      |           |    |           |                       |         |    |      |       |   |
| 勐 考核小组等次意见    |           |    |           |                       | 请输入被考核人 | IŞ | 请输入被 | 對核人姓名 | Q |
| ■ 部门考核人确认提交情况 | 序号 被考核人姓名 |    | 被考核人工号    | 反馈详情                  | 处理状态    |    | 操作   |       |   |
|               |           |    |           | 暂无数据                  |         |    |      |       |   |

### 六. 下载考核结果汇总表

进入考核结果页面可下载本学院/部门年度考核结果汇总表。

| 山 考核结果        | 三 距考核结束时间还有: 日本 日本 日本 日本 日本 日本 日本 日本 日本 日本 日本 日本 日本 |             |                |                  |    |       |             |             |              |              |    |      | <b>L</b> |    |
|---------------|-----------------------------------------------------|-------------|----------------|------------------|----|-------|-------------|-------------|--------------|--------------|----|------|----------|----|
| 續 主管领导评语      | 考核结果 2020年度 🗸                                       |             |                |                  |    |       |             |             |              |              |    |      |          |    |
| ◎ 考核分数反馈      |                                                     |             |                |                  |    |       |             |             |              |              |    |      |          |    |
| 論 考核小组等次意见    | 教师岗                                                 | 实验技术岗<br> 室 | 工勤肉<br>1955年部门 | 管理岗(安职辅导员) 管理岗 下 |    |       | 5大学年度考核结    | 果汇总表》       |              |              |    |      |          |    |
| ■ 部门考核人确认提交情况 | 序号                                                  | I号          | 姓名             | 所属救研<br>室        | 部门 | 年度总积分 | 教学工作<br>量积分 | 科研工作<br>量积分 | 实验技术<br>工作积分 | 管理服务<br>工作积分 | 等级 | 考核结果 | 排名       | 备注 |
|               | 福无政治                                                |             |                |                  |    |       |             |             |              |              |    |      |          |    |